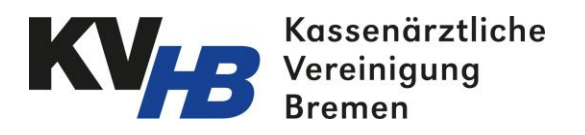

### Kurzanleitung 116117 Terminservice

# 1. Einloggen im 116117 Terminservice

Loggen Sie sich im 116117 Terminservice mit Ihren KV-Connect Zugangsdaten über das KV-Safenet ein:

http://arzt.eterminservice.kv-safenet.de

| Die Nummer mit den Elfen |                |                 |
|--------------------------|----------------|-----------------|
|                          | kv.digital Log | in              |
|                          | Nutzername     |                 |
|                          | Passwort       | ß               |
|                          |                | Passwort ändern |
|                          | Login          |                 |
|                          |                |                 |

Hinweis: Der KV Connect Benutzername setzt sich generell folgendermaßen zusammen:

Vorname.Nachname.KVHB

#### 2. Termine hinzufügen

Um Termine hinzuzufügen, klicken Sie in der Terminverwaltung auf "Termine erstellen".

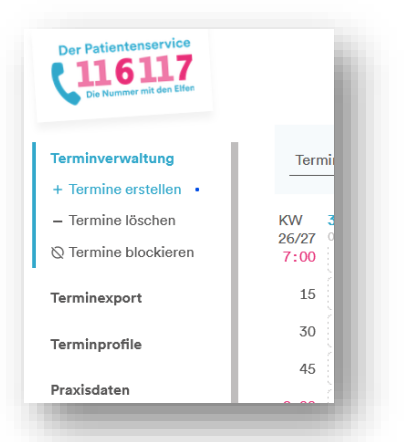

Ein neues Fenster "Termine erstellen" öffnet sich. Wählen nun das Terminprofil "Long-Covid" aus.

Dieses Profil werden wir für Sie erstellen, sobald Sie uns mitgeteilt haben, dass Sie am Long-Covid-Netzwerk teilnehmen möchten.

| Termine erstellen                                                                           |                |                              |
|---------------------------------------------------------------------------------------------|----------------|------------------------------|
| Vorhandenes Terminprofil auswählen ( neues Terminprofi                                      | il erstellen ) |                              |
| Long-Covid                                                                                  | ~              | Info                         |
| Termintyp <sup>①</sup>                                                                      |                |                              |
| O Präsenztermin                                                                             |                |                              |
| O Videosprechstunde                                                                         |                |                              |
| Widerspruch zur Weitergabe der Daten an Dritte                                              |                |                              |
| Gewünschte Patienten-Dringlichkeit 🛈                                                        |                |                              |
| innerhalb von 24 Stunden (Akut)                                                             |                |                              |
| 🗹 innerhalb von 35 Tagen (Dringend)                                                         |                |                              |
| innerhalb von 6 Monaten (Nicht dringend)                                                    |                |                              |
| Wann möchten Sie Termine anbieten?<br>Termin buchbar bis 12.07.2023, 09:00 Uhr              | Am 14.07.      | 2023 📩 Um 09:00 🕥 Ende 09:15 |
| Wie viel Zeit soll für den Termin<br>eingeplant werden? <sup>①</sup>                        | 15 🗘 in N      | Ainuten                      |
| Bis wann darf der Termin frei buchbar im<br>eTerminservice angeboten werden? <sup>(i)</sup> | Bis zu 2       | ✓ Tage vor Terminbeginn      |

Mithilfe "Gewünschte Patienten-Dringlichkeiten" legen Sie bitte fest, dass nur "dringende" Fälle zu Ihnen geschickt werden dürfen. Legen Sie nun in den folgenden Einstellungen fest, wann der Termin stattfinden soll und wie lange der Termin dauern soll. Zudem müssen Sie festlegen, wie viele Tage zwischen Buchung und Termin liegen sollen. Dieser ist generell auf 2 Tage voreingestellt.

| Wie viele aufeinander folgende Termine sollen<br>am selben Tag eingestellt werden? ① | 1 C Termin(e)                    |
|--------------------------------------------------------------------------------------|----------------------------------|
| Wie viele Patienten möchten Sie einem<br>Termin zuweisen? <sup>①</sup>               | 1 D Patient(en)                  |
| Serientermine                                                                        |                                  |
| Serienmuster                                                                         | Seriendauer                      |
| Jede/alle 1 🔅 Woche(n) am                                                            | aktuelle Woche                   |
| Mo Di Mi Do 🗸 Fr                                                                     | O endet am 01.07.2023 📋          |
| 🗋 Sa 🔲 So                                                                            | O endet nach 15 🔅 Wiederholungen |
|                                                                                      |                                  |
| Hinzufügen und duplizieren                                                           | zufügen                          |

Weiter können Sie nun einstellen, ob Sie am selben Tag mehrere Termine nacheinander anbieten wollen, sowie ob Sie mehrere Patienten zu demselben Termin zuweisen möchten.

Unter "Serientermine" können Sie festlegen ob und in welchen Abstand der eingetragene Termin wiederholt werden soll.

Speichern Sie die vorgenommenen Eintragungen durch den Klick auf "Termin(e) hinzufügen".

### 3. Gebuchte Termine

Zu gebuchten Terminen können Sie im 116117Terminservice Termin- und Patienteninformationen – inklusive Kontaktdaten –einsehen. Ein gebuchter Termin ist in Ihrer Ansicht der Terminplanung grau schraffiert hinterlegt.

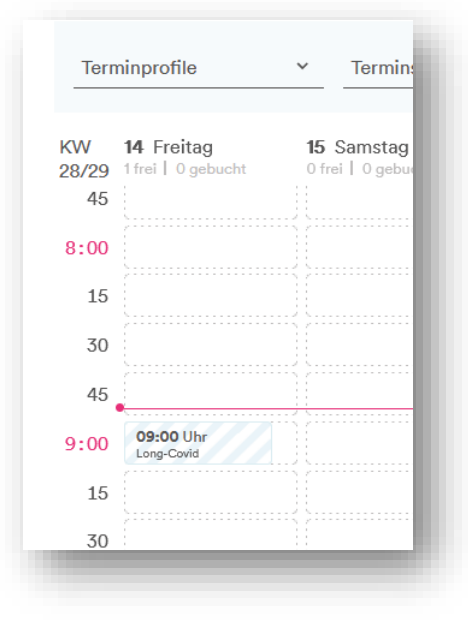

ACHTUNG: Die hier dargestellt Kalenderansicht wir zeitnah durch eine Listenansicht, zur besseren Übersicht, ersetzt!

Mit Klick auf einen gebuchten Termin können die dort hinterlegten Informationen (Vermittlungscode, Patienten- und Kontaktinformationen) eingesehen werden. Hierzu öffnet sich ein neues Fenster.

| Freitag, 14. J<br>Gebuchter Termin                                                | Juli 2023   09:00 Uhr                                                                                                    |                                                                                                    | ł. |
|-----------------------------------------------------------------------------------|----------------------------------------------------------------------------------------------------|----------------------------------------------------------------------------------------------------|----|
| Divers an                                                                         | onymisiert anonymisie                                                                                                    | rt                                                                                                    | L  |
| Geburtsdatum<br>Adresse<br>Telefon<br>E-Mail<br>Vermittlungscode<br>Dringlichkeit | 20.12.1965 🗇<br>anonymisiert 0123, 28209 anonymisiert 🗇<br>0123456789 🗇<br>nicht angegeben oder verifiziert<br>M4QD-TH28-NPUF 🕞<br>innerhalb von 35 Tagen (Dringend) | Erster Vermittlungsversuch<br>30.06.2023 durch TSS<br>Buchung<br>30.06.2023 durch TSS<br>Kennzeichnung der Zuschläge<br>Entspräche bei Stattfinden am 14.07.2023 der Zuschlags-GOP C<br>Gebuchte Leistungsmerkmale<br>Allgemeinmedizin (010), Hausarzt (001) | l  |
| Alle Patientendate<br>Praxisinternen Kon<br>Zurück Absage                         | n kopieren 🗈<br>nmentar hinzufügen<br>e durch Praxis <sup>®</sup> Absage durch Patient <sup>®</sup>                                                                  |                                                                                                    | J  |

In dem Fall, dass Sie von der TSS vermittelte Termine wieder absagen müssen, können Sie dies ebenfalls im 116117 Terminservice vornehmen. Hierzu Klicken Sie auf "Termin absagen und blockieren". Danach werden Sie gefragt, ob der Termin wirklich abgesagt und gleichzeitig blockiert werden soll. Wenn dies der Fall ist, klicken Sie auf "Ja, absagen". Dabei muss sichergestellt sein, dass die Patienten informiert wurden und ein Ersatztermin vereinbart wird.

| Terr                                                    | ninprofile              |              |
|---------------------------------------------------------|-------------------------|--------------|
| <w< th=""><th>14 Freitag</th><th><b>15</b> Sa</th></w<> | 14 Freitag              | <b>15</b> Sa |
| 28/29                                                   | 0 frei   0 gebucht      | 0 frei I     |
| 45                                                      |                         | ,            |
| 8:00                                                    |                         |              |
| 15                                                      |                         |              |
| 30                                                      |                         |              |
| 45                                                      |                         |              |
| 9:00                                                    | 09:00 Uhr<br>Long-Covid |              |
| 15                                                      | •                       |              |
| 30                                                      |                         | )<br>        |

Abgesagte Termine erscheinen anschließend in der Terminplanung als blockiert. Bei Bedarf kann dieser Termin wieder für die Terminbuchung freigegeben werden. Beispielsweise, wenn die Terminabsage durch den Patienten erfolgt ist.

# 4. Benachrichtigungseinstellung

Damit Sie tagesaktuell über Terminbuchungen und -absagen informiert werden, müssen Sie einen Benachrichtigungskanal auswählen und aktivieren.

Wählen Sie dafür unter dem Menüpunkt "Praxisdaten" den Unterpunkt "Benachrichtigungen" aus. Hier können Sie nun wählen, ob Sie per Email oder Fax informiert werden möchten. Im unteren Bereich können Sie entweder eine E-Mail Adresse oder eine Faxnummer für die Benachrichtigungsfunktion hinterlegen.

| ☆ Adresse                                                                             | E Leistungsspektrum                                                        | û Benachrichtigungen                                                     |
|---------------------------------------------------------------------------------------|----------------------------------------------------------------------------|--------------------------------------------------------------------------|
| ontaktinformation<br>h möchte über Bu<br>E-Mail (aktiv)<br>) Fax<br>) Keine Benachric | o <b>nen für Praxisbenachrich</b><br>Ichungen und Absagen info<br>chtigung | <b>tigungen</b><br>ormiert werden per:                                   |
| Buchungen<br>Stunde zusa<br>Dies geschie                                              | und Absagen von Terminen<br>ammengefasst und an die ei<br>eht 24/7.        | ı werden Regelmäßig mehrfach pro<br>ingegebene E-Mail Adresse versendet. |
|                                                                                       |                                                                            |                                                                          |

Nachdem Sie die Änderungen gespeichert haben, wird Ihnen an die hinterlegte Kontaktinformation eine Nachricht inklusive Bestätigungscode gesendet. Diesen Code müssen Sie in das entsprechende Fenster eintragen und bestätigen. Anschließend ist die Benachrichtigungsfunktion aktiviert. Fortan erhalten Sie tagesaktuelle Änderungsinformationen zu Ihren eingestellten Terminen.

| Sie haben E-Mail als Benachrichtigungskanal<br>Bestätigung wurde an die ausgewählte Adres<br>einem Bestätigungscode gesendet. Bitte hole<br>und geben Sie den Code in das folgende Feld<br>Benachrichtigungen zu aktivieren. | gewählt. Zur<br>se eine Nachricht mit<br>n Sie die Nachricht ab<br>ein, um die |  |
|----------------------------------------------------------------------------------------------------|--------------------------------------------------------------------------------|--|
| 0 0                                                                                                    |                                                                                |  |
| Bestätigungscode eingeben                                                                                                    | Bestätigen                                                                     |  |